# Vejledning til censor

På hjemmesiden <u>https://sundhedsvidenskabeligeuddannelser.censor-it.dk/</u> taster du censorrapporter, ændrer profil og har mulighed for opslag af dine beskikkelser, prøver og censorrapporter.

Du skal logge ind med dit brugernummer og adgangskode.

I højre side er der en menu, og nedenfor kan du læse en beskrivelse af de punkter, som er relevante for dig som censor.

## Min profil

 Her kan du se dine stamoplysninger samt ændre kontaktoplysninger (mail og telefon) og adgangskode.
Du har endvidere mulighed for at oprette en kort præsentation af din baggrund i felterne: Særlige kompetenceområder, Kompetencegivende uddannelser, Ansættelse og erfaring samt Faglige interessefelter.

### **Beskikkelser**

• Oversigt med dine nuværende beskikkelser på de uddannelser, som vi administrerer censur for.

## Censorbestillinger

#### Tilbudte prøver

 Oversigt med de prøver, som du har fået en forespørgsel på. Status "I pulje" betyder, at systemet har registreret din accept og afventer svarfristens udløb efter 1 døgn fra udsendelse af forespørgslen. Status er herefter "Allokeret", hvis du har fået opgaven, eller "Allokeret til anden side", hvis opgaven er gået til en anden.

## Censorallokeringer

• Oversigt med alle dine prøver som censor. Her kan du ligeledes se de censorrapporter, som du har udfyldt.

#### Opret ny censorrapport

- Oversigt med prøver, som du mangler at taste censorrapport på.
  - Klik på "opret rapport" ved det prøvenummer, som censorrapporten vedrører.
  - Besvar spørgsmålene. På nogle uddannelser er der også en graduering til hvert spørgsmål, som du bedes udfylde.
  - Hvis du vurderer, at censorformanden straks bør se din censorrapport, sætter du et flueben ud for "Markér feltet, hvis der er indhold i rapporten, som censorformandskabet skal reagere på omgående".
  - Klik på "indsend", når censorrapporten er udfyldt.

#### Passivperioder

• Her kan du angive en periode, hvor du ikke ønsker at modtage censorforespørgsler, hvis du f.eks. har orlov.